## Bit Locker To Go - Encryption of USB Flash drives with Windows 7

## Note: if the computer reading the USB is not Windows 7, you will only be able to read the files but not update them. This will not work on Mac's.

- Insert your USB flash drive into a free USB port
- Open Windows Explorer
- Right click on the Drive Icon of your USB Flash drive
- Select "Turn on Bit Locker"

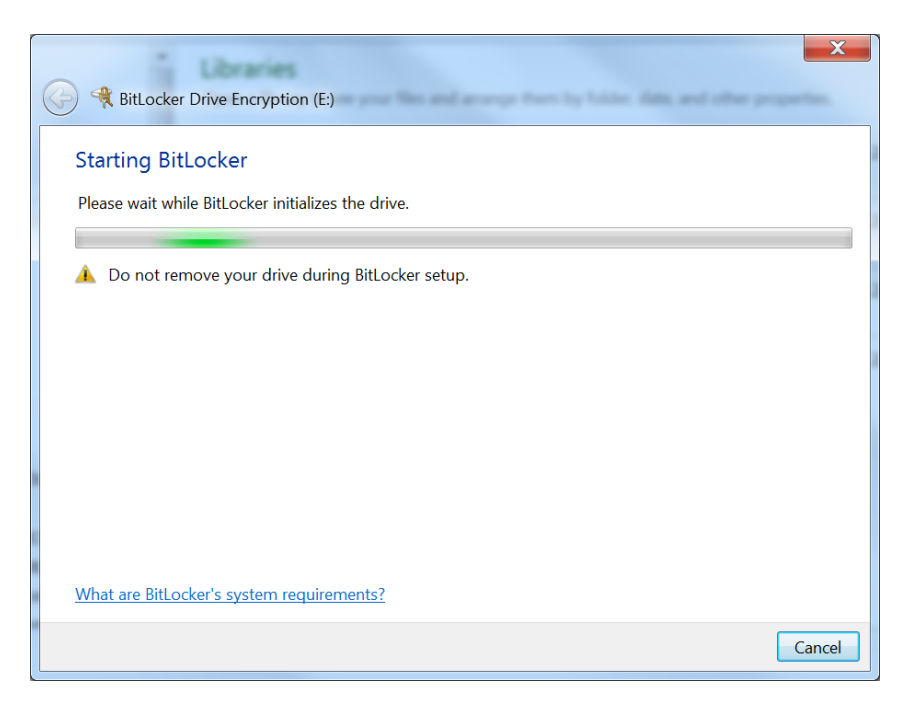

• Enter a password that you will remember – perhaps the same as your network password.

| SitLocker Drive Encryption (E:)                                                                         |  |  |  |  |  |
|----------------------------------------------------------------------------------------------------|--|--|--|--|--|
| Choose how you want to unlock this drive                                                                |  |  |  |  |  |
| choose new you want to unlock this drive                                                                |  |  |  |  |  |
| Use a password to unlock the drive                                                                      |  |  |  |  |  |
| Passwords should contain upper and lowercase letters, numbers, spaces, and symbols.                     |  |  |  |  |  |
| Type your password:                                                                                     |  |  |  |  |  |
| Retype your password:                                                                                   |  |  |  |  |  |
| Use my smart card to unlock the drive                                                                   |  |  |  |  |  |
| You will need to insert your smart card. The smart card PIN will be required when you unlock the drive. |  |  |  |  |  |
|                                                                                                    |  |  |  |  |  |
|                                                                                                    |  |  |  |  |  |
|                                                                                                    |  |  |  |  |  |
| Some settings are managed by your system administrator                                                  |  |  |  |  |  |
|                                                                                                    |  |  |  |  |  |
| How do I use these options?                                                                             |  |  |  |  |  |
|                                                                                                    |  |  |  |  |  |
| Next Cancel                                                                                             |  |  |  |  |  |

| BitLocker Drive Encryption                                                            |                          |  |  |  |  |
|---------------------------------------------------------------------------------------|--------------------------|--|--|--|--|
|                                                                                       | Encrypting               |  |  |  |  |
|                                                                                       | Drive E: 43.0% Completed |  |  |  |  |
|                                                                                       |                          |  |  |  |  |
|                                                                                       | Pause                    |  |  |  |  |
| Pause encryption before removing the drive or files on<br>the drive could be damaged. |                          |  |  |  |  |
| Ritlaskar Driva Engryption                                                            |                          |  |  |  |  |

| Bi | tLocke | r Drive Encryption            |       |
|----|--------|-------------------------------|-------|
|    | R      | Encryption of E: is complete. |       |
|    |        |                               | Close |

- Encryption is complete.
- When you put the USB into a computer the following screen comes up. Enter your password and click on Unlock.

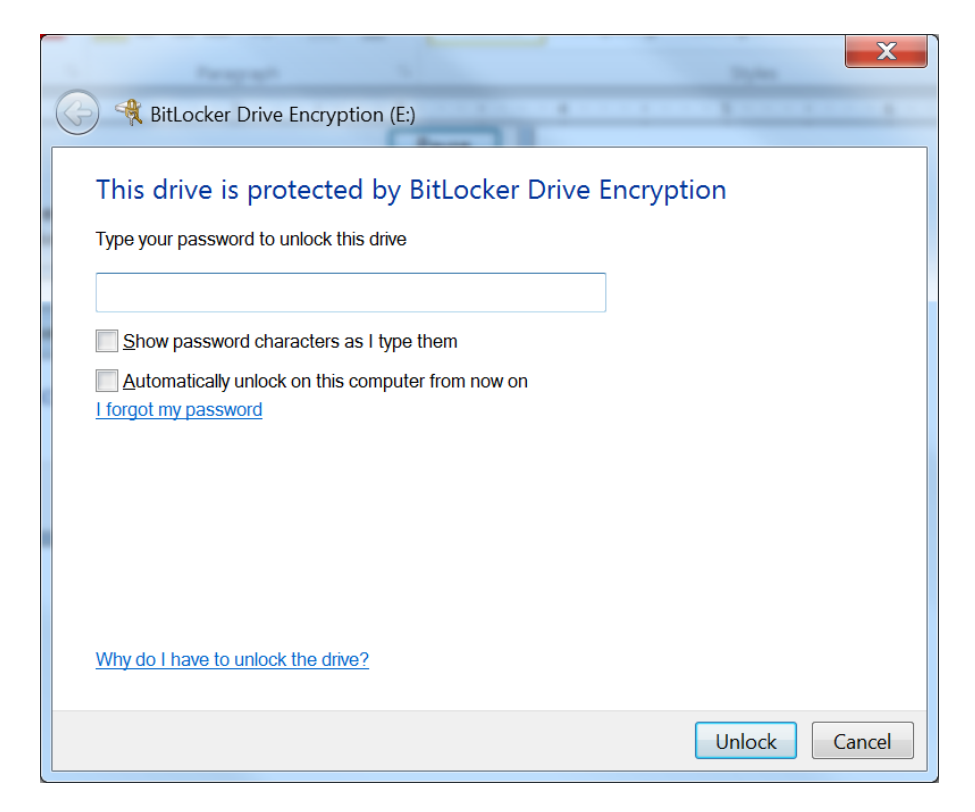